# *Hi-PRO*

# Installation Guide

Included Installation Instructions

# **Network Camera**

# Model No. WV-X6533LN, WV-S6532LN

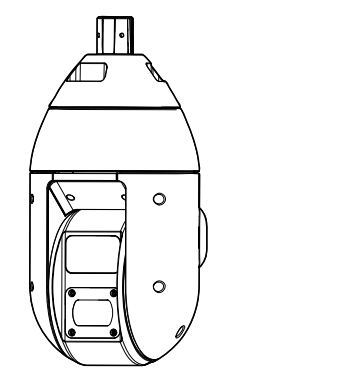

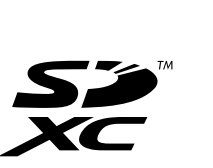

WV-X6533LN

- Before attempting to connect or operate this product, please read these instructions carefully and save this manual for future use.
- For information about the basic description of this product, refer to the Important Information on the provided CD-ROM. For information about how to perform the settings and how to operate the camera, refer to the Operating Instructions on the following our support website
- https://i-pro.com/global/en/surveillance/documentation\_database Before reading this manual, be sure to read the Important Information.

#### For U.S. and Canada:

i-PRO Americas Inc. https://www.i-pro.com/

For Europe and other countries: i-PRO Co., Ltd. Fukuoka, Japan

1010 Cambourne Business Park. Cambridgeshire CB23 6DP Authorised Representative in FU i-PRO EMEA B.V. Laarderhoogtweg 25, 1101 EB Amsterdam, Netherlands

i-PRO EMEA B.V. UK Branch

https://www.i-pro.com/

#### © i-PRO Co., Ltd. 2022

Ns0319-3042 PGQX2307WA Printed in China

#### **Disposal of Old Equipment and Batteries** Only for European Union and countries with recycling systems

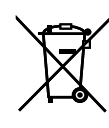

# These symbols on the products, packaging, and/or accompanying documents mean that used electrical and electronic products and batteries must not be mixed with general household

- For proper treatment, recovery and recycling of old products and used batteries, please take them to applicable collection points in accordance with your national legislation. By disposing of them correctly, you will help to save valuable resources and prevent any
- potential negative effects on human health and the environment. For more information about collection and recycling, please contact your local authority.
- Penalties may be applicable for incorrect disposal of this waste, in accordance with national legislation.

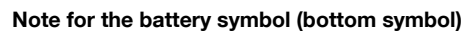

This symbol might be used in combination with a chemical symbol. In this case it complies with the requirement set by the Directive for the chemical involved

# Important safety instructions

- 1) Read these instructions
- 2) Keep these instructions.
- 3) Heed all warnings.
- 4) Follow all instructions
- 5) Do not install near any heat sources such as radiators, heat registers, stoves, or other apparatus (including amplifiers) that produce heat.
- 6) Only use attachments/accessories specified by the manufacturer.
- 7) Use only with the cart, stand, tripod, bracket, or table specified by the manufacturer, or sold with the apparatus. When a cart is used, use caution when moving the cart/apparatus combination to avoid injury from tip-over.

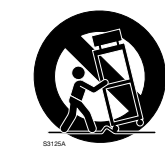

- 8) Unplug this apparatus during lightning storms or when unused for long periods of time.
- 9) Refer all servicing to qualified service personnel. Servicing is required when the apparatus has been damaged in any way, such as power-supply cord or plug is damaged, liquid has been spilled or objects have fallen into the apparatus, the apparatus has been exposed to rain or moisture, does not operate normally, or has been dropped

# Troubleshooting

Before requesting service, refer to "Troubleshooting" of Important Information in the CD-ROM and Operating Instructions on our support website. Then, confirm the trouble.

#### WARNING

- To prevent injury, this apparatus must be securely attached to the wall/ceiling in accordance with the
- installation instructions. • All work related to the installation of this product should be made by qualified service personnel or
- system installers • The installation shall be carried out in accordance
- with all applicable installation rules. The connections should comply with local electri-
- cal code. Batteries (battery pack or batteries installed) shall not be exposed to excessive heat such as sun-
- light, fire or the like. • This equipment is compliant with Class A of CISPR 32. In a residential environment this equip-
- ment may cause radio interference.
- Operation of this equipment in a residential environment could cause radio interference.

### CAUTION:

- The network camera is only intended for a connection to an ethernet or PoE+ network without
- routing to the outside plant. RISK GROUP 2 IR emitted from this product. Avoid eye exposure. Use appropriate shielding or
- eye protection.

#### For Canada CAN ICES-3(A)/NMB-3(A)

For U.S.A. The model number and serial number of this product may be found on the surface of the unit. You should note the model number and serial number of this unit in the space provided and

retain this book as a permanent record of your purchase to aid identification in the event of theft. Model No. Serial No.

: Caution, infrared radiation : Direct current symbol \_\_\_ Alternating current symbol

# **Open Source Software**

- This product contains open source software licensed under GPL (GNU General Public License) LGPL (GNU Lesser General Public License), etc.
- Customers can duplicate, distribute and modify the source code of the software under license of GPL and/or LGPL.
- Refer to the "readme.txt" file on the provided CD-ROM for further information about open source software licenses and the source code
- Please note that we shall not respond to any inquiries regarding the contents of the source code.

# About the user manuals

Product documentation is composed of the following documents.

- Installation Guide (this document): Explains installation, mounting, cable connections, and network connections. This manual uses the WV-X6533LN as an example in the explanations.
- Important Information (included in the CD-ROM): Provides basic information about the product such as Precautions for installation, Parts and functions, etc..
- Operating Instructions (on our support website): Explains how to perform the settings and how to operate this camera.

"<Control No.: C\*\*\*\*>" used in this document should be used to search for information on our support website and will guide you to the right information.

#### Note

- The external appearance and other parts shown in this manual may differ from the actual product within the scope that will not interfere with normal use due to improvement of the product
- SDXC/SDHC/SD memory card is described as SD memory card.

# Standard accessories

| Installation Guide<br>(this document) 1 pc.<br>IMPORTANT SAFETY INSTRUCTIONS 1 pc.                                                                                                    | CD-ROM*1                                                              |  |  |  |
|----------------------------------------------------------------------------------------------------|-----------------------------------------------------------------------|--|--|--|
| *1 The CD-ROM contains the several kind of operating instructions and different kinds of tool software programs.<br>*2 This label may be required for network management. Use caution not to lose this label. |                                                                       |  |  |  |
| The following parts are used during installation procedure<br>Cable cover                                                                                                    | es.<br>8P alarm cable1 pc.<br>24 V AC power supply connector kit1 set |  |  |  |

Waterproof tape ... . 1 pc. (Power supply connector housing: 1 pc., Contact: 3 pcs.) RJ45 waterproof connector cover .... Special hexagon screw \*3. .. 1 pc. ...5 pcs. (of them, 1 for spare) RJ45 waterproof connector cap ... 1 pc. Rain wash coating label ... .. 1 pc. Locking washers .. ...5 pcs. (of them, 1 for spare)

\*3 The screws are necessary when installing the camera on a separately sold mount bracket Waterproof tape

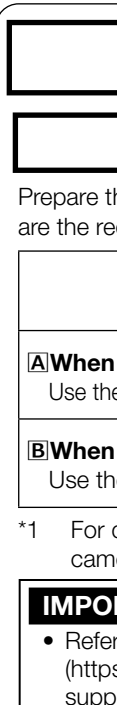

For U.S.A.

NOTE: This equipment has been tested and found

to comply with the limits for a Class A digital device

pursuant to Part 15 of the FCC Rules. These limits

are designed to provide reasonable protection

against harmful interference when the equipment is

operated in a commercial environment. This equip-

ment generates, uses, and can radiate radio fre

quency energy and, if not installed and used in

accordance with the instruction manual, may cause

Operation of this equipment in a residential area is

likely to cause harmful interference in which case

the user will be required to correct the interference

harmful interference to radio communications

FCC CAUTION: Changes or modifications not

Supplier's Declaration of conformity

Model No. : WV-X6533LN, WV-S6532LN

8550 Fallbrook Drive, Suite 200 Houston,

This device complies with part 15 of FCC Rules

Development Canada's licence-exempt RSS(s).

Operation is subject to the following two condi-

tions : (1)This device may not cause harmful inter-

ference, and (2) this device must accept any inter-

ference received, including interference that may

For U.S.A. and Canada

Support Contact : 1-800-513-5417

and Innovation, Science and Economic

cause undesired operation.

expressly approved by the party responsible for

compliance could void the user's authority to oper-

at his own expense.

ate the equipment.

Trade name : i-PRO

Responsible Party :

i-PRO Americas Inc.

Texas 77064

#### inform Prepa wall : Selection came shoul If the suppo

CD-ROM.

Step1

(accessory

# **Preparations**

# Other items that are needed (not included)

Prepare the required parts for each installation method before starting the installation. The following are the requirements for the various installation methods.

| Installation method                                                                                                    | Mounting<br>screw                                                   | Minimum pull-out<br>strength/ 1pcs. |
|----------------------------------------------------------------------------------------------------|---------------------------------------------------------------------|-------------------------------------|
| hanging the camera from ceiling<br>e ceiling mount bracket (WV-Q121B <sup>-1</sup> ).                                                                                                    | M10 screws/<br>4pcs.                                                | 1411 N {317 lbf}                    |
| <b>installing the camera on a wall</b><br>e wall mount bracket (WV-Q122A <sup>-1</sup> , WV-Q185 <sup>-1</sup> ).                                                                                                    | M10 screws/<br>4pcs.                                                | 823 N {185 lbf}                     |
| details on procedure for attaching mount bracket ar<br>era, read the operating instructions of each mount                                                                                                    | nd<br>bracket. A                                                    | <b>B</b><br>121B WV-Q122A           |
| <b>RTANT:</b><br>To our website<br>s://i-pro.com/global/en/surveillance/training_support<br>ort/technical_information <control c0120="" no.:="">) for<br/>nation on the minimum pull-out strength.<br/>are four mounting screws (M10) to be mounted on<br/>separately.<br/>ot screws according to the material of the location the<br/>era will be mounted to. In this case, wood screws and<br/>Id not be used.<br/>mounting location such as plaster board is too weat<br/>ort the total weight, the area shall be sufficiently rein</control> | rt/<br>or<br>ceiling or<br>hat the<br>nd nails<br>ak to<br>nforced. | WV-Q185                             |
| Dranavationa hofora i                                                                                                    |                                                                     |                                     |

# Preparations before installation

[1] Insert an SD memory card as occasion demands. For the detailed procedures of inserting and removing an SD memory card, refer to Important Information on the provided

- ① Loosen 2 SD slot cover fixing screws (M4) using a Phillips screwdriver, and open the SD slot cover
- (2) Insert an SD memory card in the SD slot. Push in straight until the end and confirm that a clicking sound is heard. Take your fingers off the SD memory card and check that its back end does not
- protrude over the SD guide rib.
- Attach the SD slot cover again. Recommended tightening torque of the SD slot cover fixing screws: 1.38 N·m {1.02 lbf·ft}

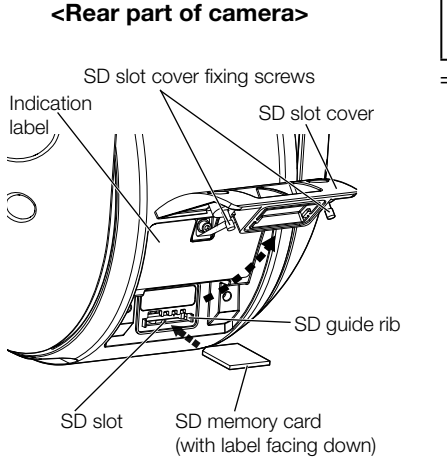

# [2] Prepare the cables from camera side.

♦ When the only necessary connection to camera is an Ethernet cable Do not remove the cable case (2 positions), use it as it is.

### ♦ When using 24 V AC, EXT I/O device, or audio I/O device

Using a Phillips screwdriver detach each cable case fixed to the top of the camera by 4 screws (M4), and pull out the cable stored inside. Discard the cable case.

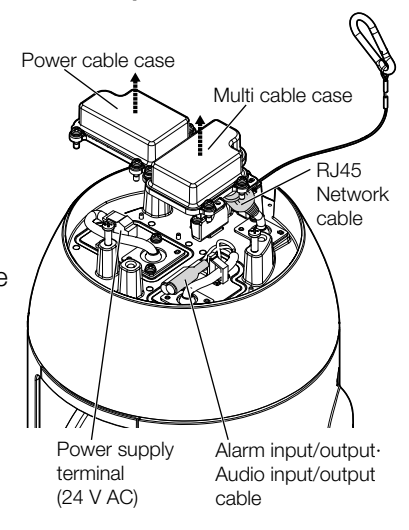

<Top of camera>

#### When using WV-Q121B (option), WV-Q122A (option) or WV-Q185 (option) $\Rightarrow$ Go to Step 1 [3].

### When using the mount bracket (locally procured)

Prepare a mount bracket. The following figure shows an example of the camera mounted on a ceiling with a bracket.

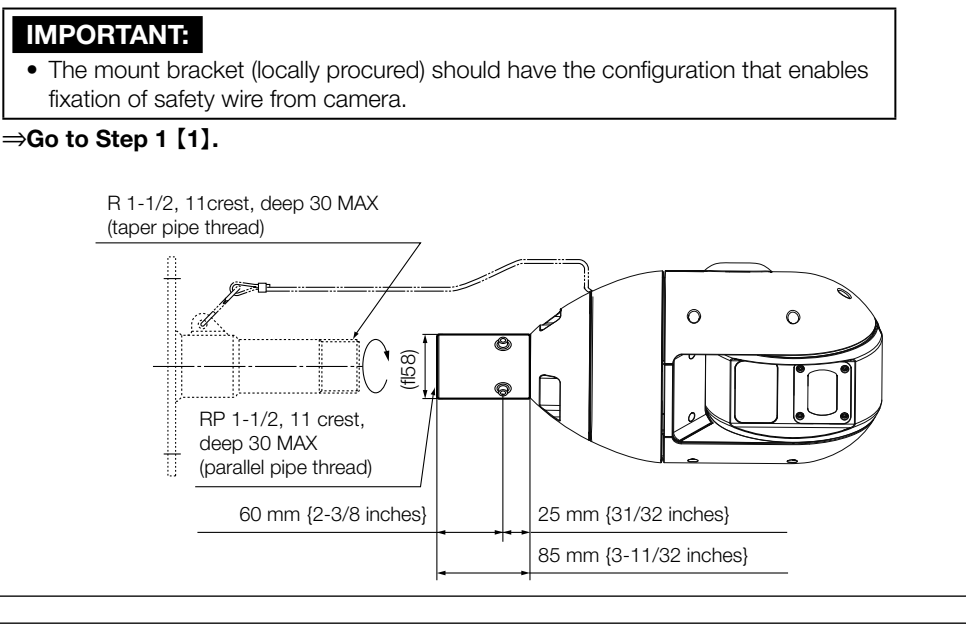

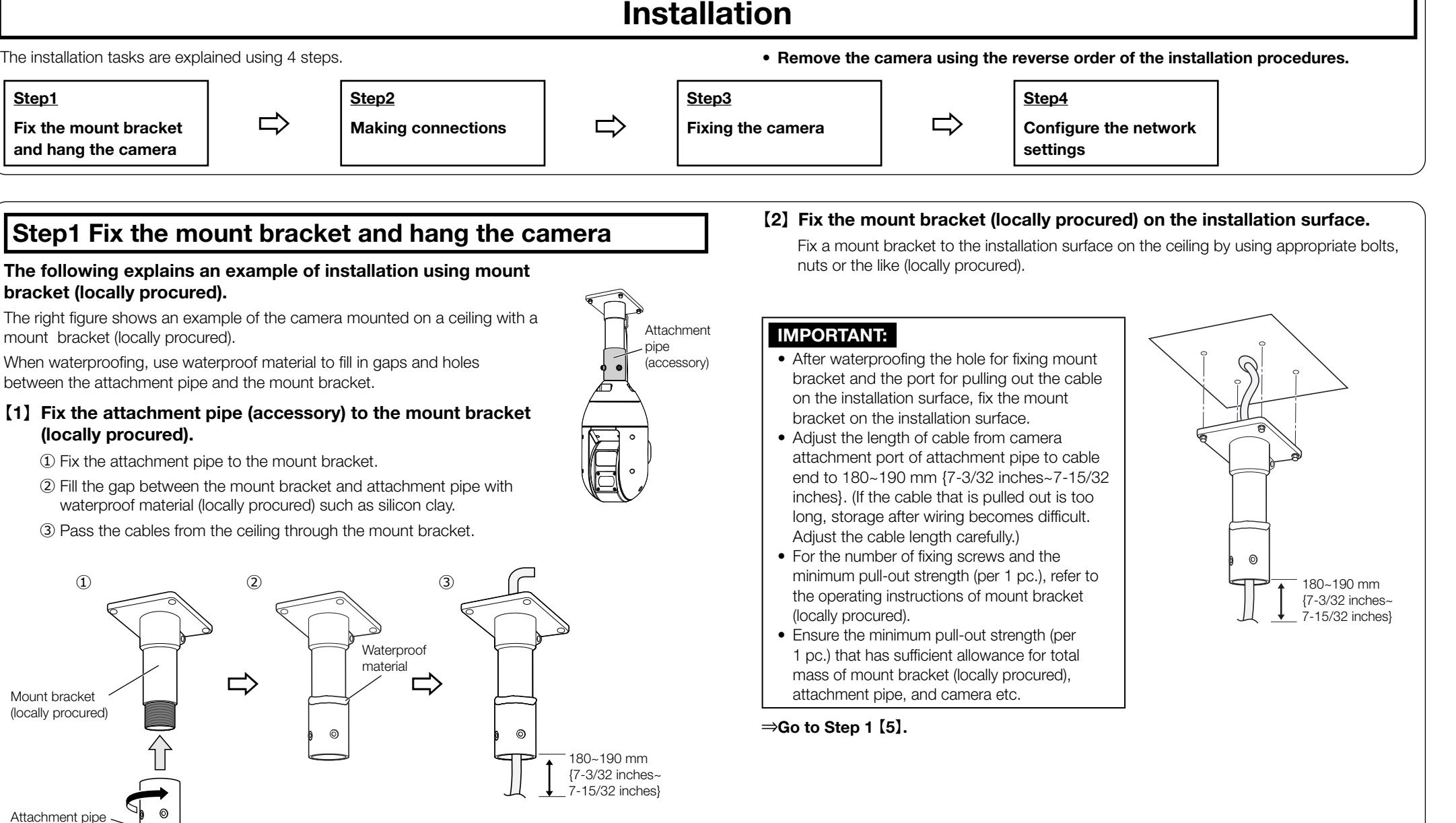

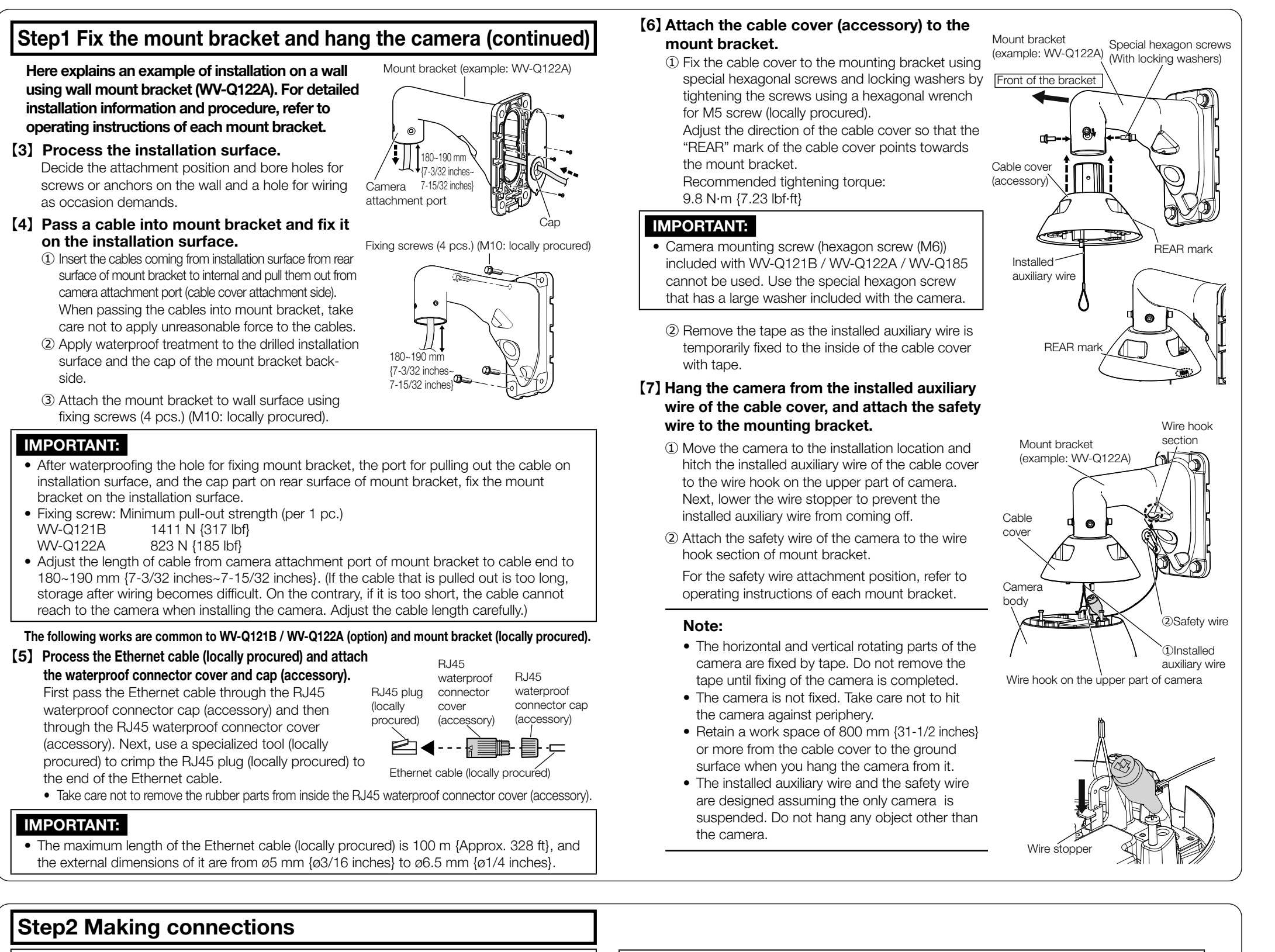

IMPORTANT:

#### IMPORTANT:

- Before connecting the cables to the camera, be sure to turn off the power supply of the system, and confirm that no power is being supplied to the camera.
- If the power supply is turned on while the movable parts of the camera are fixed by tape, the
  operations of trying to perform panning, tilting, and stopping are repeated. Turn off the power
  supply to the camera and continue the connecting work. In addition, it will not operate panning and tilting when the camera is in the horizontally laid state during prior preparations, etc.

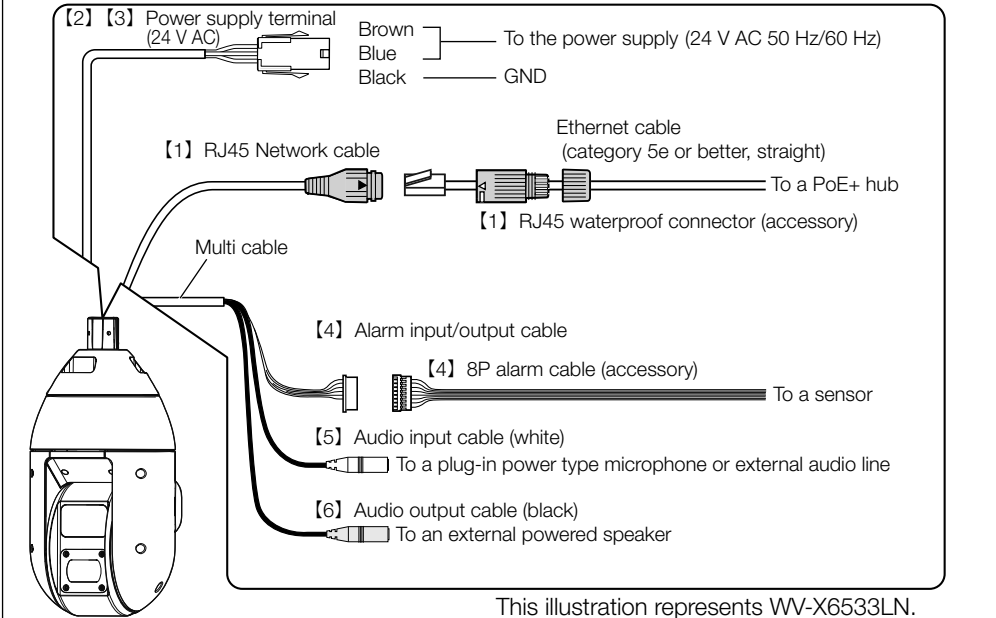

[1] Connect an Ethernet cable (category 5e or better, straight) to RJ45 network cable.

- Insert the RJ45 plug (locally procured) into the RJ45 waterproof jack from the camera.
- ② Insert the RJ45 waterproof connector cover so that the "⊲: OPEN" mark aligns with the "▶" mark of the RJ45 waterproof jack, and rotate in the direction of the arrow in the illustration at right until matching with the "⇔: LOCK" mark.
- ③ Connect the RJ45 waterproof connector cap (accessory) to the RJ45 waterproof connector cover and rotate the RJ45 waterproof connector cap until there is no gap between it and the RJ45 waterproof connector cover.

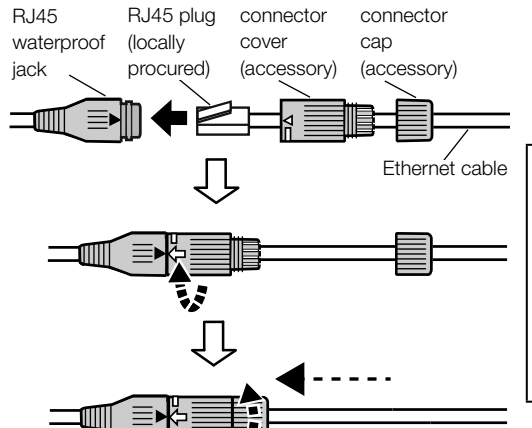

RJ45

RJ45

waterproof waterproof

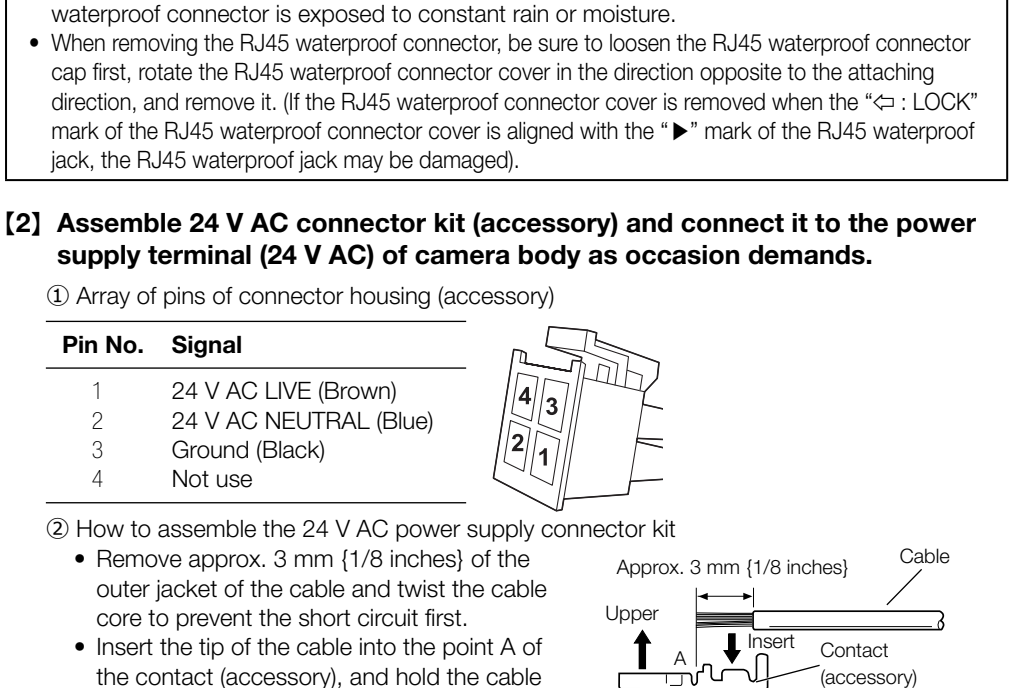

• If the procedure for the RJ45 waterproof connector (accessory) part is not correctly fol-

lowed, the waterproofing may be compromised. Do not install the camera where the RJ45

- Insert the tip of the cable into the point A of the contact (accessory), and hold the cable using the cable clamp.
  Procure either of the following tools for
- clamping. Molex manual clamp tool: 57027-5000 (For UL1015),

57026-5000 (For UL1007)

supply connector housing.

• After clamping the contact and the cable,

insert the contact properly into the power

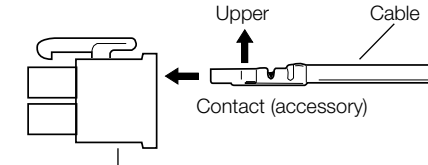

Power supply connector housing (accessory)

IMPORTANT:

- The 24 V AC power supply shall be insulated from the commercial AC power.
- Be sure to use the 24 V AC power supply connector kit (accessory) provided with this product.
- After processing 24 V AC connector, actually connect it to the camera and ensure it operates normally before using it.
- Be sure to fully insert the 24 V AC power supply connector into the power supply terminal (24 V AC). Otherwise, it may demogra the second are supply connector into the power supply terminal (24 V).
- AC). Otherwise, it may damage the camera or cause malfunction.When installing the camera, make sure that excessive force is not applied to the power cable.

# Step2 Making connections (continued)

#### Caution:

• A READILY ACCESSIBLE DISCONNECT DEVICE SHALL BE INCORPORATED TO THE EQUIPMENT POWERED BY 24 V AC POWER SUPPLY.

 ONLY CONNECT 24 V AC CLASS 2 POWER SUPPLY (UL 1310/CSA 223) or LIMITED POWER SOURCE (IEC/EN/UL/CSA 60950-1).

• ONLY CONNECT POWER OVER ETHERNET 54 V DC or PoE+ 54 V DC LIMITED POWER SOURCE (IEC/EN/UL/CSA 60950-1).

#### [3] Recommended wire rod and wire length

| AWG size        | #24                     | #22                     | #20                     | #18            |
|-----------------|-------------------------|-------------------------|-------------------------|----------------|
| (stranded wire) | (0.22 mm <sup>2</sup> ) | (0.33 mm <sup>2</sup> ) | (0.52 mm <sup>2</sup> ) | (0.83 mm²)     |
| Wire length     | 5 m {16.4 ft}           | 5 m {16.4 ft}           | 15 m {49.2 ft}          | 20 m {65.6 ft} |

#### [4] Connect 8P alarm cable (accessory) as occasion demands.

| ALARM IN1 (Alarm input1 / Black & white input / Auto time adjustment input | ) (Black) |
|----------------------------------------------------------------------------|-----------|
|                                                                            |           |
|                                                                            |           |
| ALARM IN2 (Alarm input2 / Alarm output) (Red)                              |           |
| GND (Orange)                                                               |           |
| ALARM IN3 (Alarm input3 / AUX output) (Yellow)                             |           |
| GND (Light blue or green)                                                  |           |
| Unused (Blue)                                                              |           |
| Unused (Purple)                                                            |           |

#### Note:

• The default of EXT I/O terminals is "Off". Refer to the Operating Instructions on our support website for further information about the EXT I/O terminal settings.

# [5] Connect a microphone or external audio line to the audio input cable as occasion demands.

#### [6] Connect a powered speaker to the audio output cable as occasion demands.

#### Note:

• The audio output can be switched to monitor output. The default is "Audio". Refer to the

- Operating Instructions on our support website for descriptions of how to switch the output.
- If the audio output is used for the monitor output, connect a ø3.5 mm
- stereo mini plug (locally procured) to the wire as shown in the right figure
- and use it.

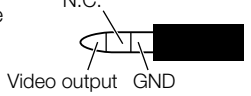

# Step3 Fixing the camera

#### [1] Attach the camera to the cable cover (accessory).

 Make the i-PRO logo mark on the camera body face the front side, and adjust so that the right end of the drain port at the rear part of the camera is aligned with the right edge of the leading letter R of the "REAR" mark on the cable cover rear part. (See the top illustration at right.)

② Insert the positioning pins (3 pcs.) on the upper part of camera into the cable cover attachment hole.

③ Rotate the camera part in a clockwise direction when looking from the bottom and confirm that the right end of the drain port at the rear part of the camera comes up to and is provisionally fixed at the

right end of the last letter R of the "REAR" mark on the rear part of the cable cover. (See the middle illustration at right.)

④ Remove the buffer material attached to the three special hexagonal screws (fixing screws) of the cable cover, and securely tighten the screws. (See the bottom illustration at right.)

Recommended tightening torque: 2.45 N·m {1.81 lbf·ft}

#### Note

- Since the fixing screw is a special hexagon screw, use a hexagon wrench for M5 (locally procured).
- Bend it to the inside of the cable cover to prevent the installed auxiliary wire and the wiring section from being caught in the periphery of the cable cover.

(2) When the camera has been installed, remove the tape fixing the horizontal and vertical rotation parts and the protection sheet of the front panel top surface.
After removal, be sure not to touch the clear part of the front panel.

 Before turning on the power supply of the camera, be sure to detach the tape fixing the panning and tilting parts.

[3] Turn on the power supply of camera and check the screens of camera following Step 4 "Configure the network settings" and adjust the angular field of view. For details on adjustment of angular field of view of

camera, refer to Operating Instructions on our support website.

(accessory) Positioning pin (3 pcs.) Drain port at the rear part of camera

# Drain port at the rear part of camera Cable cover Positioning

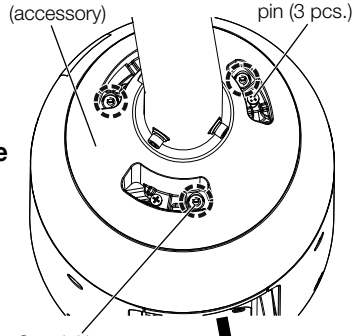

Special hexagon screw(3 pcs.) Camera front direction [7] If you use a cable other than Ethernet cable, waterproof it.

The camera body is waterproof, but the cable ends are not waterproof. Waterproof the connection part of each cable. **<Waterproof treatment>** 

Waterproof by using the waterproof tape (accessory) as shown in the right-hand figure.

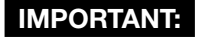

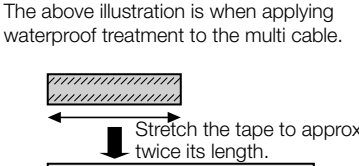

Wind the tape in a

half-overlapping

manner

Waterproof tape (accessory)

• Stretch the tape by approx. twice (see the illustration) and wind it around the cable. Insufficient tape stretch causes insufficient waterproofing.

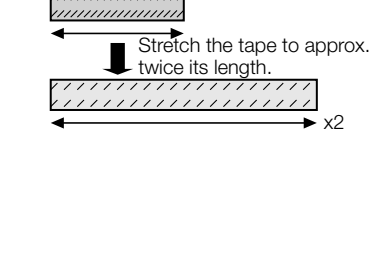

### Note:

Attach the "Rain wash coating label" carried by the camera to the surface of the camera (Refer to the illustration below).

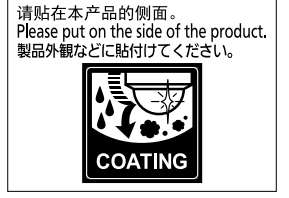

# Indicators and switch

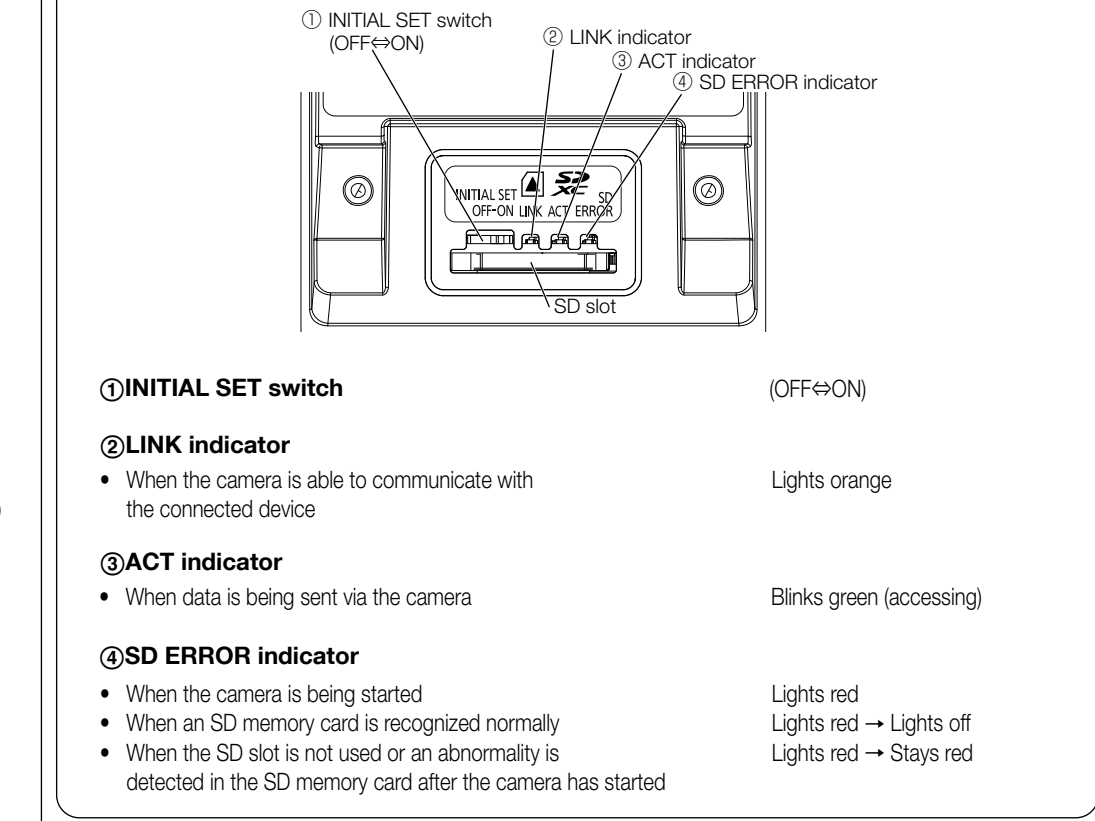

# Step4 Configure the network settings

Download and start [IP Setting Software] <Control No.: C0123> or [i-PRO Configuration Tool (iCT)] <Control No.: C0133> on our technical information support site (https://i-pro.com/global/en/surveillance/training\_support/support/technical\_information), and connect to the network.